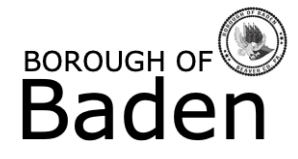

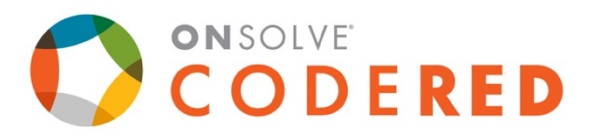

# Baden Borough Notification System Account Registration & Setup Instructions

Last updated: 3/12/24

Baden Borough uses OnSolve CodeRED to send alerts to residents. To receive alerts, you must create an account on the **Account Portal**. This guide contains step-by-step instructions for registering your account and signing up for alerts.

Before getting started, please make sure you have access to an email address. If you do not use email, ask a friend or family member for assistance. Please also make sure you're using a modern web browser like Microsoft Edge, Google Chrome, Mozilla Firefox, or Apple Safari. The website may not work properly in Internet Explorer.

If you're experiencing problems with account registration or have questions about the CodeRED platform, please contact the Baden Borough office during normal business hours (M-F, 8:00am – 4:00pm) at (724) 869-3700.

#### Part 1: Creating your Account

- 1. In your web browser, navigate to https://accountportal.onsolve.net/badenpa
- 2. Note the section labeled **Need an Account?** on the right side of the page. Click the **Register** button.

|                                                       | ROUGH OF O                      |  |   |    | Need an Account?                                                       |
|-------------------------------------------------------|---------------------------------|--|---|----|------------------------------------------------------------------------|
| Si                                                    | n In to your account            |  |   |    | Let's get your information so you may                                  |
| Enter your username and password. Passwords are case- |                                 |  |   | st | art receiving notifications from Baden<br>Borough Notification Service |
| Username*                                             |                                 |  |   |    | REGISTER                                                               |
| Enter usernam                                         |                                 |  |   |    |                                                                        |
| Password*                                             |                                 |  |   |    |                                                                        |
| Enter passwor                                         | i 🔤 🙃                           |  |   |    |                                                                        |
|                                                       | ME Forgot Username or Password? |  | * |    |                                                                        |
|                                                       | HELP CENTER                     |  |   |    |                                                                        |
|                                                       | SIGN IN                         |  |   |    |                                                                        |
|                                                       |                                 |  |   |    |                                                                        |

3. On the registration form, enter your first and last names, an account username, and an account password.

- a. **Tip**: Your username should be simple, without spaces or special characters. We recommend your first and last name, all lowercase, without spaces.
- b. Make sure to write down or save your username and password! You'll need it later.
- 4. Review the OnSolve privacy policy and check the box to agree.
- 5. Check the box to confirm that you're not a robot (this is an anti-spam precaution)
- 6. Click the **Next** button.

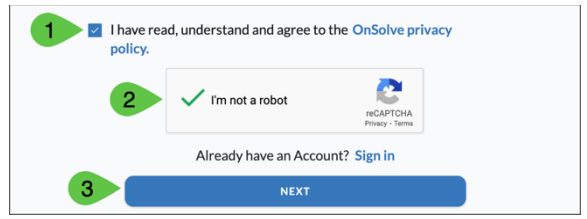

7. Next, you'll be asked to provide a contact method for verification. This step is necessary to ensure that you can regain access to your account if you're ever locked out or if you forget your password. Currently, OnSolve only supports **email verification**. Select the dropdown box labeled **Select primary contact method** and select **Email**.

|                                                                                                    |  | Preferred Contact Method                                                                               |  |  |  |
|----------------------------------------------------------------------------------------------------|--|----------------------------------------------------------------------------------------------------|--|--|--|
| <b>Preferred Contact Method</b><br>Select the best method of communication you can be<br>reached at, so we may send you a verification code: |  | Select the best method of communication you can be reached at, so we may send you a verification code: |  |  |  |
|                                                                                                    |  | Email                                                                                                  |  |  |  |
| Select primary contact method $\checkmark$                                                                                                   |  | Email*                                                                                                 |  |  |  |
| Already have an Account? Sign in                                                                                                    |  | myemailaddress@myemail.com                                                                             |  |  |  |
| SEND CODE                                                                                                    |  | Already have an Account? Sign in                                                                       |  |  |  |
|                                                                                                    |  |                                                                                                    |  |  |  |

- 8. Enter a valid email address and click the **Send Code** button.
- 9. Within a few minutes, you will receive an email from <u>noreply@notify.onsolve.net</u> with the subject line **Device Verification Code**. If you do not receive an email within a few minutes, double-check the spelling of your email address and make sure the email didn't get filtered into your spam/junk folder.
- 10. Locate the 6-digit verification code in the email and enter it in the provided space.
- 11. Click the **Next** button, and your account will be created. From now on, you can log into your account portal by navigating to <u>https://accountportal.onsolve.net/badenpa</u> and entering the username and password you just created.

| Email Confirmation                                                   |
|----------------------------------------------------------------------|
| Please check your email, and enter the provided authentication code. |
| Enter your code here                                                 |
| Already have an Account? Sign in                                     |
| NEXT                                                                 |
| I DID NOT RECEIVE A CODE                                             |

## Part 2: Adding Devices & Signing up for Alerts

Now that you've created your account, you have access to the **Account Portal**, from which you can manage:

- 1. Your **Personal Details**, like your name
- 2. Your **Device Details**, specifically the phone numbers and email addresses where you'll receive alerts
- 3. Your **Location Details**, like your home address. At least 1 location must be entered.

The Personal Details section should already contain your name, and there's nothing else to add there.

The OnSolve CodeRED platform can send alerts via voice

message, text message (SMS), and email. You can sign up to receive alerts in multiple formats by adding your contact information in the **Device Details** section.

Your email address will already be listed under **Device Details** because you just verified it, so you will already be subscribed to email alerts.

To add additional devices:

- 1. Click Add Device in the Device Details section.
- 2. Expand the **Device Type** drop-down and select the appropriate option
  - a. For text message alerts, select SMS
  - b. For voice alerts/phone calls, select Voice
  - c. For email alerts, select Email
- 3. Set the device label (if applicable). This is an optional step.
- 4. Enter the phone number (for text message and voice alerts) or email address (for email alerts)
  - a. **Note**: When entering a phone number, do not include hyphens, parentheses, or any other delimiters

| 📾 Add Details                         |               | Add Details |                         |               |     |        |
|---------------------------------------|---------------|-------------|-------------------------|---------------|-----|--------|
| Device Type                           |               | Device Type |                         |               |     |        |
| Voice -                               |               | <u>SMS</u>  |                         |               | *   |        |
| Device Label                          |               |             | Device Label            |               |     |        |
| Mobile Phone 👻                        |               | SMS         |                         |               | Ŧ   |        |
| Country Code (optional)               | Phone Number* |             | Country Code (optional) | Phone Number* |     |        |
| · · · · · · · · · · · · · · · · · · · | 7248695555    |             |                         | 7248695555    |     |        |
| Activated                             |               |             | Activated               |               |     |        |
| Private                               |               |             | Private                 |               |     |        |
|                                       |               | ADD CANCEL  |                         |               | ADD | CANCEL |

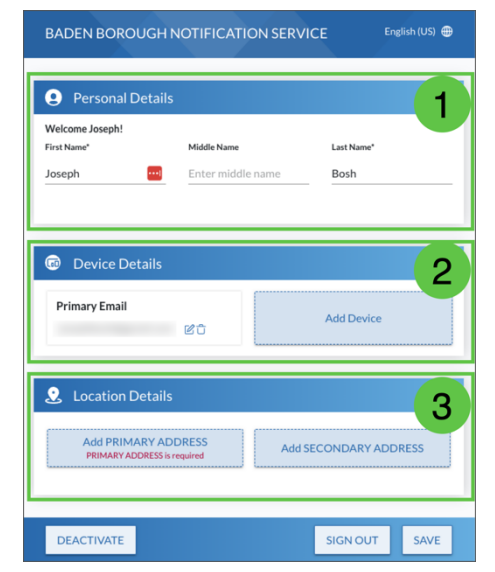

5. Click the **Add** button. The device will be added and appear under **Device Details**. Continue adding devices as needed. Baden Borough allows residents to receive alerts at 2 email addresses, 2 phone numbers for voice alerts, and 1 phone number for text message (SMS) alerts

Once a device has been added, you can update or delete it using the buttons that appear immediately after the phone number/email address.

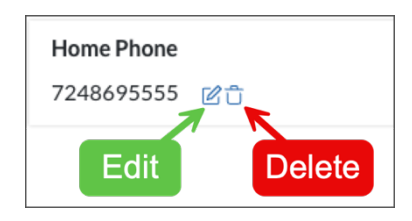

### Part 3: Setting your Location

The final step is to add your address under the **Location Details** section. If you are a Baden resident, this will be your home address. An additional address can be added for people who work and/or own property in Baden. If you need to add more than two addresses, please contact the Borough office for assistance.

To add your address:

- 1. Click Add Primary Address in the Location Details section.
- 2. Click the **Add Location** button in the upper-left corner of the map.
- 3. Click inside the **Search for Locations** text field and begin typing your address. As you type, a list of addresses will appear. Continue entering your address until you see a Baden, PA option that matches and click it.

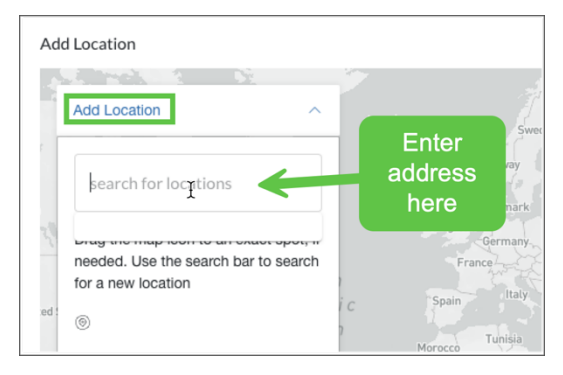

**Important Note**: You <u>**MUST**</u> select a matching address from the list of options. You'll know you've done it correctly if the map shows a dropped pin on a map of Baden.

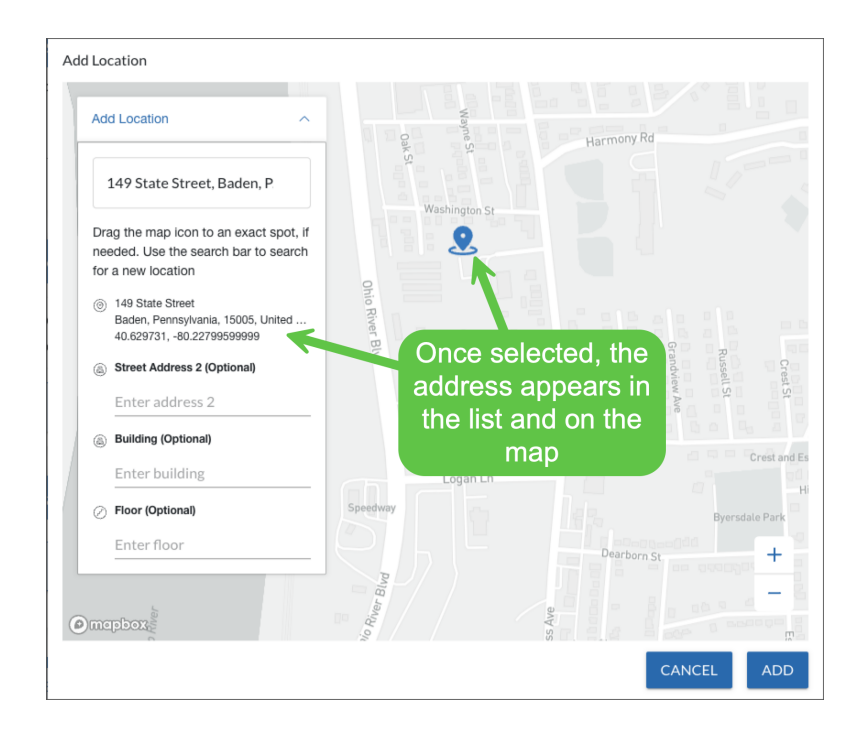

4. If applicable, fill in the Street Address 2, Building, and Floor fields.

#### 5. Click Add.

Once at least one location is added, your setup is complete, and you will immediately begin receiving alerts. You can also receive alerts on your smartphone by downloading the **CodeRED** app and logging in with the account username and password you created in Part 1 of this guide.